## au 6 décembre Avec le SNUipp-FSU, La messagerie académique sortons la tête de l'eau. Changeons l'école, Pour s'y connecter: https://courrier.ac-strasbourg.fr Je ne connais pas, j'ai oublié ou perdu mon identifiant. Bienvenue dans la Solution En cas de perte, d'oubli ou pour pren-Nom (sans accents ou caractères spéciau \*communication dre connaissance de l'identifiant de l'académie de Strasbourg Prénom (sans accents ou caractères spéciau (nom d'utilisateur), cliquer sur « Connaître mon nom d'utilisa-NUMEN teur». Date de naissan mm aaaa Nom d'utilisateur : Mode d'emploi du webmail Se munir de son NUMEN. Renseigner Valider Connaître mon nom d'utilisateur (identifiant) Mot de passe : le formulaire. Valider. Gérer mon mot de passe et mon compte utilisateur D Connexion Gérer le quota de ma boîte mux lettres Je ne connais pas, j'ai oublié Charte d'usage Vous avez perdu votre mot de passe ou il ne vous a pas été communiqué ou perdu mon mot de passe. Cliquez ici En cas de perte ou d'oubli du mot de Les informations suivantes yous seront demandées Je souhaite augmenter le quota de ma messagerie. votre identifian passe, cliquer sur «Gérer mon mot votre NUMEN de passe et mon compte utilisa-Cette interface concerne exclusivement la manipulation des comptes personnels des utilisateurs de l'Académie de Strasbourg disposant d'un NUMEN. teur». Se munir de son NUMEN. Cliquer sur la rubrique n°3 « Vous avez perdu votre mot de passe ou il ne vous a pas été communiqué ? » Renseigner le formulaire. Valider. Changement de la capacité de stockage de la boîte aux lettres Je veux transférer les messages reçus de la messagerie académique vers une Identification de l'utilisateur adresse personnelle : voir au dos ! Identifiant En cas de problème(s) technique(s) (refus ou erreur de connexion, récupération de mot de Mot de passe passe ou d'identifiant impossible, mot de passe et / ou identifiant non fonctionnel(s) etc.), O 100 Mo Capacité souhaitée 🔘 1 Go merci de contacter l'assistance académique par mail à l'adresse suivante : 3 Go Valide assistance@ac-strasbourg.fr

ou par téléphone en composant le numéro azur 0810 000 891 du lundi au vendredi de 8h à 18h.

quer sur « Gérer le quota de ma boîte au lettre » et renseigner le formulaire. Sélectionner « 1 Go » ou « 3 Go » au choix. Valider.

Pour augmenter le guota de la messagerie académigue, cli-

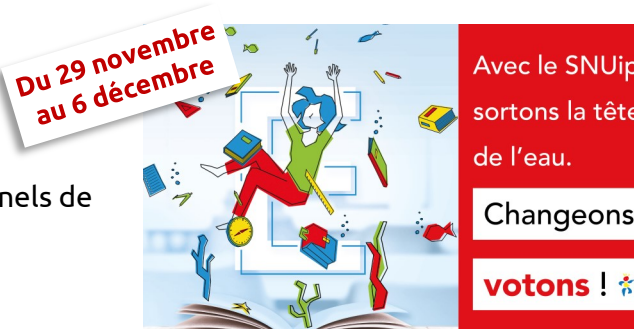

La **messagerie académique** est une **messagerie professionnelle** sécurisée mise à disposition des personnels de l'académie. L'administration contacte les enseignants sur cette messagerie.

## Je souhaite effectuer un transfert des messages vers ma messagerie personnelle.

Se connecter à sa messagerie académique à l'adresse

https://courrier.ac-strasbourg.fr

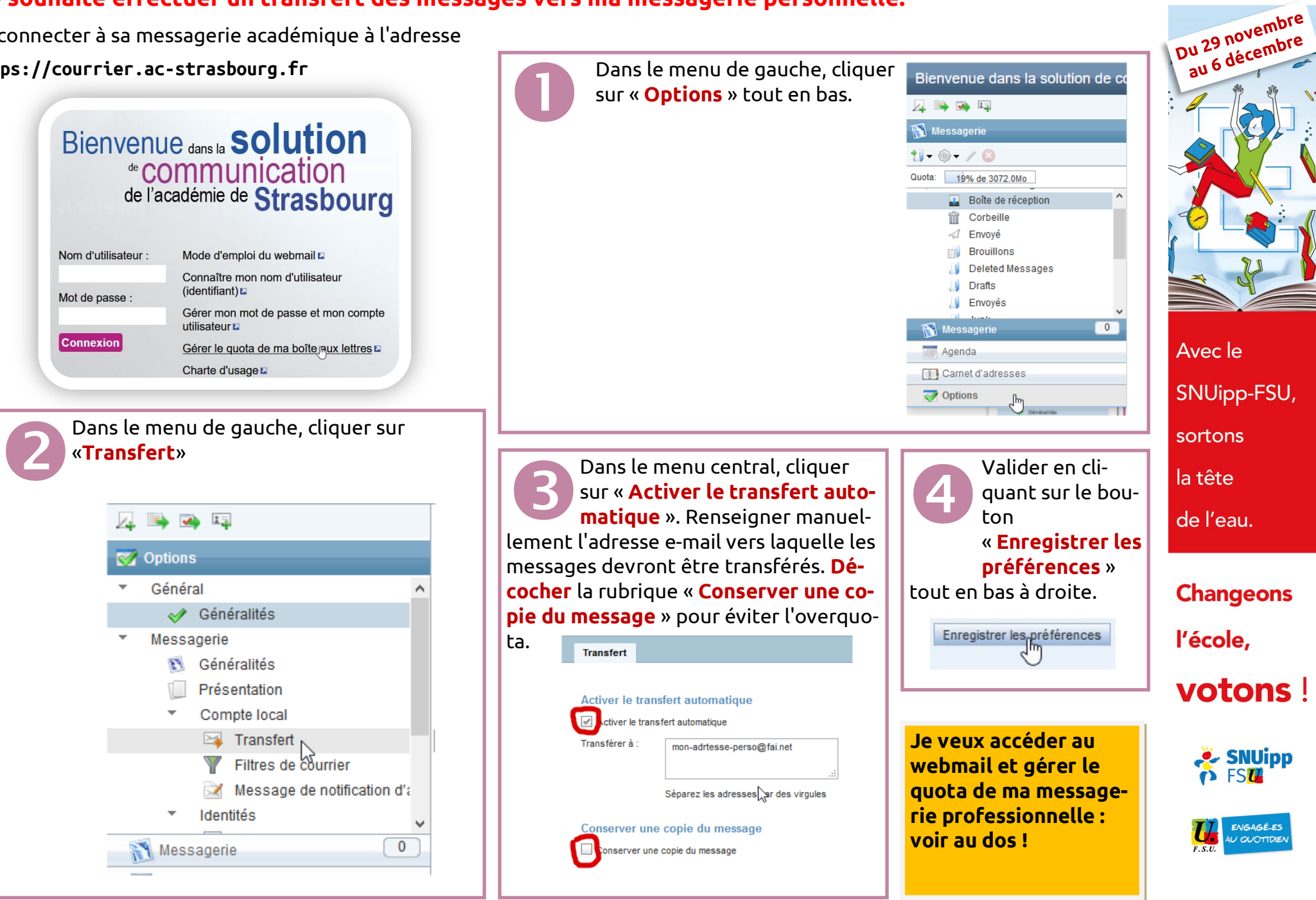